| eForm Search                                                                                                    |                                                                                                    |                                                                   |
|----------------------------------------------------------------------------------------------------|----------------------------------------------------------------------------------------------------|-------------------------------------------------------------------|
| This report brings back the comments section (e.g. Details from Operation Notes and Clinical Notes from OP History Sheet) from all the e-Forms that have been filled in for the selected patient. Currently, the only form that isn't being returned is the Safeguarding form |                                                                                                    |                                                                   |
| Open the patient record                                                                                                    |                                                                                                    |                                                                   |
| From the banner bar,<br>click on the <b>eForm</b><br><b>Search</b> link                                                                                                    | eForm Search ► 🗐 🕒 ▼                                                                                                    |                                                                   |
| eForm data will be<br>returned in the following<br>columns:                                                                                                    | a. Submit Time<br>b. User<br>c. Clinical Notes<br>d. Specialty<br>e. Form                                                         |                                                                   |
| Submit Time User    12/06/18 09:20 Ely-Harris Marc<br>(Western Sussex<br>Hospitals) Right Flexible U<br>S - Magrill<br>GA - Hetreed<br>IV Gent                                                                                                    | 08/01/18 and 16/03/21 - DOB:15/10/1960<br>Clinical Notes<br>retero-renoscopy and Laser / Stone extraction and Stent (on a string) | Specialty Form Current Control   Urology Outpatient History Sheet |
| The most recent<br>comments will be at the<br>top                                                                                                    |                                                                                                    |                                                                   |
| Depending on how many<br>entries there are, the<br>comments may be on<br>more than one page.<br>Click on the right arrow to<br>navigate to other pages                                                                                                    | < 1 of 1 >                                                                                                    | $\triangleright$                                                  |
| You can filter the<br>comments by <b>Specialty</b> .<br>Click on the <b>Specialty</b><br>drop down arrow and<br>select the specialty you<br>want to view                                                                                                    | Specialty Urology                                                                                                    | ~                                                                 |
| Click on <b>View Report</b><br>and the entries for just<br>that specialty will be<br>returned                                                                                                    | View Report                                                                                                    |                                                                   |

| eForm Search                                                                                                    |                                            |  |
|----------------------------------------------------------------------------------------------------|--------------------------------------------|--|
| You can search on a<br>specific word in the<br><b>Clinical Notes</b> column.<br>Next to <b>Enter a search</b><br><b>term</b> , untick <b>NULL</b> to<br>make it become active                                                                                       | Enter a search term VULL                   |  |
| Type in the search word<br>and press <b>Enter</b> on the<br>keyboard                                                                                                    |                                            |  |
| Any occurrences of the search word will be returned and highlighted in <b>red</b>                                                                                                    |                                            |  |
| You can filter the eForm<br>Search by dates, If the<br>patient is a current<br>inpatient, the <b>Start Date</b><br>will default to the day<br>they were admitted,<br>otherwise it will go back 3<br>rolling months. The <b>End</b><br><b>Date</b> is always "today" |                                            |  |
| If you change the <b>Start</b><br><b>Date</b> or <b>End Date</b> , click<br>on <b>View Report</b> to filter<br>by the new dates                                                                                                    | Start Date 1/8/2018 🖬 End Date 3/16/2021 📾 |  |